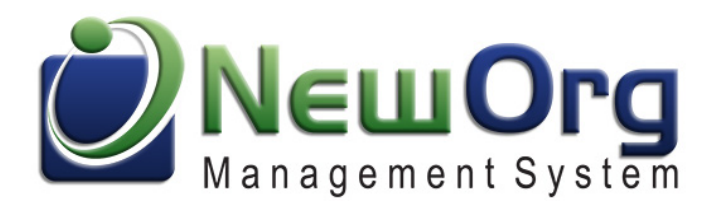

## **NewOrg Messaging Center**

The Message Center allows staff to communicate securely regarding protected client data. It is HIPAA compliant, auditable, and allows searching.

• Staff can directly message with another colleague or create custom channels including multiple staff members.

• Can share contact, event, form/surveys and print forms with other staff in an easy, quick way. This will speed up administrative or operational tasks as compared to sending an email or using another communicative tool.

#### Contents

| Where can you access the NewOrg Messaging Center2                                                                                                    |
|----------------------------------------------------------------------------------------------------|
| Creating specific user channel/s for ALL users, so you can all communicate together                                                                  |
| Creating a user channel that is only visual to specific users, so a specific group can communicate without all other users seeing it                 |
| Creating a specific user channel for a select group of users, but allows other users to request to join9                                             |
| Requesting access to a channel11                                                                                                    |
| Approving/Denying users who have requested or are responding to you newly created event                                                              |
| Removing yourself or another user from a channel14                                                                                                   |
| How to send a message/s to an individual or group channel from a NewOrg tab16                                                                        |
| Sending event information to a user or channel from an event, for example, for review or to give them event link so they can join a video conference |
| How to know when you have a message to review, be it sent to you directly or to a channel                                                            |
| Setting up frequency of email or SMS (not yet live yet) notifications of new messages to review24                                                    |
| Searching across all your messages for specific information25                                                                                        |

# Where can you access the NewOrg Messaging Center

|                                                                                                    | ontent Settings Logout Help Change Password<br>Dome & Contacts I | Select Language         ✓           Bowered by Sexist Translate         ●           Staff         ● Reports         ● Files         I Billing         ● Dashbo                                                                                                    | Nick Rowan<br>Friday, May 22, 2020<br>ard                                                                                                    |
|----------------------------------------------------------------------------------------------------|------------------------------------------------------------------|----------------------------------------------------------------------------------------------------|----------------------------------------------------------------------------------------------------|
| Recent Activity                                                                                                    | 🛗 This Week                                                      | ★ All Staff Notices                                                                                                    |                                                                                                    |
| Constant Providence 🔺 🍐                                                                                                    | Friday, May 22 From Office Lone) ^                               | Date/Time Name Type From ^                                                                                                    | My wailability<br>Vacation ↓                                                                                                    |
| 🖉 Open 🔔 Upload                                                                                                    | AM Support                                                       | © 05/25/2020<br>9:00:00 AM                                                                                                    | View Details                                                                                                    |
|                                                                                                    | E 9:00 AM - 9:00<br>AM                                           | O6/06/2020     Joseph and Administration Ferguson                                                                                                    |                                                                                                    |
| Search Contacts                                                                                                    | Monday, May 2: Monday May 2: Meeting                             | 06/12/2020 p. cministration Ferguson                                                                                                    | Name V Sort                                                                                                    |
| Advanced Search                                                                                                    | Tuesday, May 2t                                                  | 2<br>06/19/2020 Jared                                                                                                    | Constituent                                                                                                    |
|                                                                                                    | E 11:00 AM - 12:00 Training                                      | 9:30:00 AM                                                                                                    | Control Programme<br>Control Programme<br>Control Progr |
| Recent Contacts                                                                                                    | Wednesday, Ma Office (Home) B 1:00 PM - 2:00 Training            | 06/26/2020         a         a         Administration         Ferguson           9:30:00 AM         a         a         b         a         b         a         b         a         b         b         a         b         b         a         b         a         b         b         a         b         a         b         b         a         b         a         a         a | <ul> <li>Finite Center</li> <li>Finite Center</li> </ul>                                                                                                    |
| -CET insula -                                                                                                    | Reminders                                                        | Follow-Up Notifications                                                                                                    | Contraction of the second                                                                                                    |
| Terrare Content of the Content of th | Date/Time Contact Type                                           | Date/Time Contact Type                                                                                                    | <ul> <li>Totactering total</li> <li>Totactering total</li> </ul>                                                                                                    |
| Test Connect Test charles in a<br>Test by Exercise                                                                                                    | E 05/12/2020 Pm Performance Remove Remove                        | E 01/28/2020 Internal Support Remove                                                                                                    | Contraction Association                                                                                                    |

1) When you are in one the main tabs that run along to the top of the NewOrg screens...
2) You will see a speech bubble at the top right of the screen.

| Event Edit                                                                                                    | Standard      | Summar 🔻 | <u>Print</u> | 🚉 His | <u>story</u> | <b>.</b> | Outlook | 2    |    | K | Event<br>Details | Contacts | Files   | Advanced         |
|----------------------------------------------------------------------------------------------------|---------------|----------|--------------|-------|--------------|----------|---------|------|----|---|------------------|----------|---------|------------------|
| This is the child of a recurring event 1 Week, Friday and ends after 47 time(s) and ends on 01/01/2021 View Parent |               |          |              |       |              |          |         |      |    |   |                  |          |         |                  |
| Event:                                                                                                    |               |          |              |       |              |          |         |      |    |   |                  |          |         |                  |
| 0900 EST - Sales Mee                                                                                               | eting         |          |              |       |              |          |         |      |    |   |                  |          |         |                  |
| Contact:                                                                                                    |               | -        |              |       |              |          | Type:   |      |    |   |                  |          |         |                  |
| No.0976-spectral last                                                                                              | ana, inay 198 | Edit     | <b>X</b>     |       |              |          | Mee     | ting | 5  |   |                  |          |         | *                |
| Date:                                                                                                    | Start Time:   |          |              | En    | d Tim        | e:       |         |      |    |   | Minu             | ites:    | Re      | mind me:         |
| 05/22/2020 🗷                                                                                                    | 9 •           | 00 •     | AM •         | ,     | 10           | •        | 00      | •    | AM | • |                  | *        | 0       |                  |
| (mm/dd/yyyy)                                                                                                    |               | 1        | 1            |       |              |          |         |      |    | d |                  |          | days be | fore this event. |
| Description:                                                                                                    |               |          |              |       |              |          | Assign  | ed T | 0: |   | Stat             | us:      | Mi      | nutes:Payroll:   |

• You will also see the speech bubble at the top of all events.

# Creating specific user channel/s for ALL users, so you can all communicate together

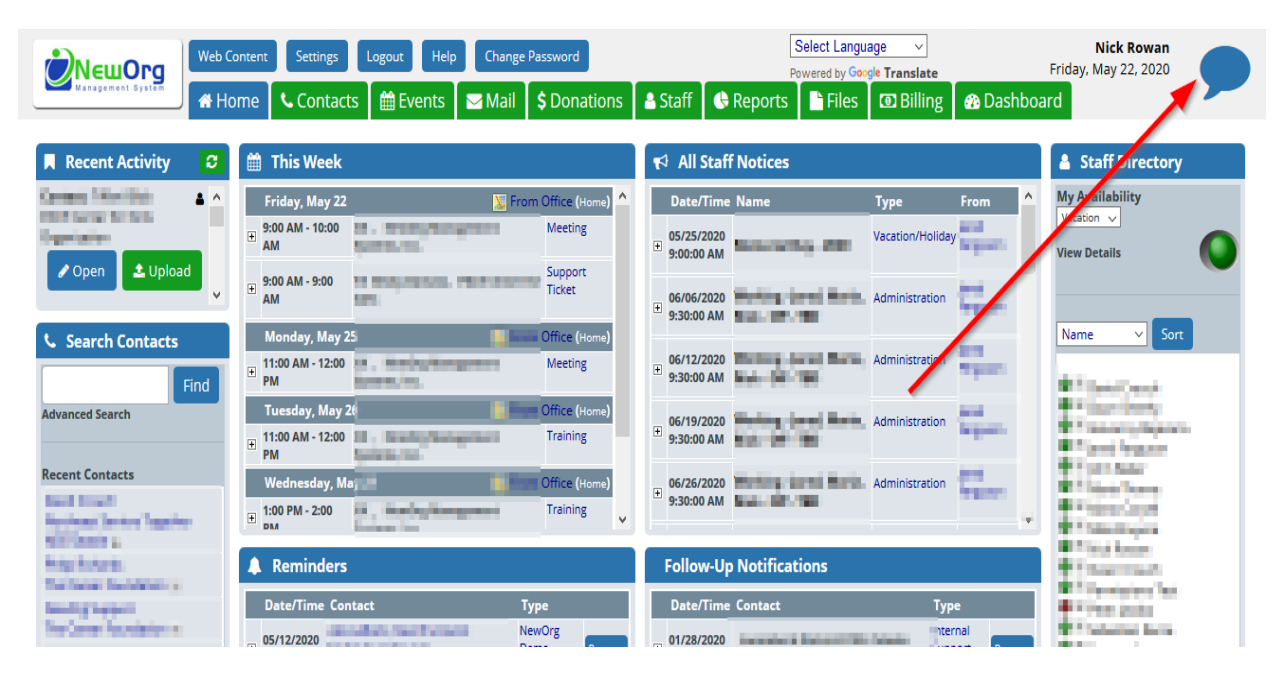

• Click the speech bubble icon on the top right of the NewOrg screen

|                |        | Messaging Center                                               |            | Nick Rowa    | n <b>Q</b>    | ۰ |             |
|----------------|--------|----------------------------------------------------------------|------------|--------------|---------------|---|-------------|
| Channels       | +      | 🛎 All Staff                                                    | Q <b>x</b> | 🛔 John Baker |               |   | Q <b>x</b>  |
| All Staff      | 🌣 🗗 Ne | ew channel. Puch 04/10/2020 7:09:07 PM                         | ^          |              |               |   | Test text   |
| Finance        | ♦ 🔒 ⊘  | Event: May 01, 2020                                            | -          |              |               |   | 12:30:33 PM |
| Sales          |        | Administration                                                 |            | Contact: 1   |               |   | <u>د</u>    |
| Support        | ✿ × ♂  | Pending<br>Wednesday Happy Hour 4                              |            | Örganizatio  | n             |   |             |
| Staff          | ۹      | David Crouch 05/01/2020 2:04:05 PM                             |            |              |               |   | 12:57:02 PM |
| David Crouch   | C      | Event: May 19, 2020                                            | <b>#</b>   |              |               |   |             |
| Dawn Sheehy    | C      | Communities Care Romage were children ihre war Olifick DelDite |            |              |               |   |             |
| Giovanny Beja  | rano 🖸 | Pending<br>Support Meeting                                     |            |              |               |   |             |
| Jared Fergusor | n 🖸    | Maria Thorne 05/19/2020 2-29-28 PM                             | ,          | ,            |               |   |             |
| John Baker     | C      | Message to All Staff                                           |            | & Message    | to John Baker | r |             |
| Maria Thorne   | C.     |                                                                |            |              | -             |   |             |
| Mario Corvell  | 2      | 🛔 David Crouch                                                 | Q ×        |              |               |   |             |

• Click the "+" icon to the right of the "Channels" header on the top left of the screen.

|                                                                                                    | Messaging Center                                                                                                    | Nick Rowan <b>Q 🌣 🕞 🖄 Neu Org</b>                        |
|----------------------------------------------------------------------------------------------------|----------------------------------------------------------------------------------------------------|----------------------------------------------------------|
| Channels     +       All Staff     Image: Comparison of the state of the state | All Staff      David Devels 64/10/2020 709/07 PM      Event: May 01, 2020     Administration      Pending                                                                                                    | Q × John Baker Q ×                                       |
| Staff     Q       David Crouch     C <sup>2</sup> Dawn Sheehy     C <sup>2</sup> Giovanny Bejarano     C <sup>2</sup> Jared Ferguson     C <sup>2</sup> John Baker     C <sup>2</sup> Maria Thorne     C <sup>2</sup>                                                                                                    | Devid Creuch 05/51/2020       1 M         Event: May 19, 2020       1 M         Meeting       erif         Pending       erif         Support Meeting       erif         Maria There 65/15/2020 22:5:28 M       Description         For all staff       For all staff         David Crour       Description                                                                                                    | ganizational essage to John Baker                        |
| Mario Coryen     C       Mike Bruyere     C*       Owen Crouch     C       Permissions Test     C*       Peter Jacobs     C*       Sebastian Recce     C*       Support Agent     C*       Test user     C*                                                                                                    | Type       What d'ya think of this?       David Crouch Substances and forget to get with Ph       David Crouch Substances 555:12 PM          David Crouch Substances 555:12 PM          David Crouch Substances 555:12 PM          David Crouch Substances 555:12 PM       David Crouch Substances 555:12 PM       David Crouch Substances 555:12 PM       David Crouch Substances 555:12 PM       David Crouch Substances 555:12 PM | Click a Channel or Staff member to start a conversation. |

• 1) Select the "New Channel Name".

2) Enter what the channel is meant to be used for in the "Description" text box.

3) Select "Public" from the "Type" dropdown.

|                | Org    | Messaging Cente                                                  | r                                   | Ni   | ick Ro   | wan          | Q           | • 0       | •          |                    |
|----------------|--------|------------------------------------------------------------------|-------------------------------------|------|----------|--------------|-------------|-----------|------------|--------------------|
| Channels       | +      | 😁 All Staff                                                      | ۵ پ                                 | :    | 🛔 John I | Baker        |             |           |            | Q <b>x</b>         |
| All Staff      | ۵ نې   | nas been approved. Happy E<br>David Crouch 04/10/2020 7:09:07 PM | aster everyone:                     | ^    |          |              |             |           |            | Test text          |
| Finance        | ♦ ≙ ⊘  | Event: May 01, 2020                                              | m                                   |      |          |              |             |           |            | 12:30:33 PM        |
| Sales          |        | Administration                                                   |                                     |      | Con      | tact:        | -           |           |            | <u>د</u>           |
| Support        | ♦ × 🖓  | Pending                                                          |                                     |      |          | anization    |             |           |            |                    |
|                |        | Wednesday Happy Hour 4                                           |                                     |      | x        |              |             |           |            | 12:57:02 PM        |
| Staff          | Q      | David Crouch 05/01/2020 2:04:05 PM                               | Create New Channel                  |      |          |              |             |           |            |                    |
| David Crouch   | C      | Event: May 19, 2020                                              |                                     |      |          |              |             |           |            |                    |
| Dawn Sheehy    | C.     | Ormanica Can Hangeman I                                          | New Channel Name                    |      |          |              |             |           |            |                    |
| Giovanny Beja  | rano 🖸 | Pending<br>Support Meeting                                       | General                             |      |          |              |             |           |            |                    |
| Jared Fergusor | n 🖸    | Maria Thorne 05/19/2020 2:29:28 PM                               | Description                         |      |          |              |             |           |            |                    |
| John Baker     | C      | Mesege to All Staff                                              | For all staff to message organizati | onal |          | essage to l  | ohn Baker   |           |            |                    |
| Maria Thorne   | C      | Messige to Air Stan                                              | related messages.                   |      |          | coolige to j | Jiiii bakei |           |            |                    |
| Mario Coryell  | C.     | 🛔 David Crouch                                                   |                                     |      |          |              |             |           |            |                    |
| Mike Bruyere   | C      |                                                                  | Туре                                |      |          |              |             |           |            |                    |
| Owen Crouch    | C.     |                                                                  | Public                              |      | ~        |              |             |           |            |                    |
| Permissions Te | st 🖸   | What d'ya think of this?                                         |                                     |      |          |              |             |           |            |                    |
| Peter Jacobs   | C      | David Crouch 04/03/2020 4:33:09 PM                               | Save                                |      |          | Click a Ch   | annel or S  | Staff mem | ber to sta | rt a conversation. |
| Sebastian Reco | ce 🖸   | David Crouch 04/05/2020 5:05:12 PM                               |                                     |      |          |              |             |           |            |                    |
| Support Agon   |        |                                                                  |                                     |      |          |              |             |           |            |                    |

• Click the "Save" button to create the channel.

Creating a user channel that is only visual to specific users, so a specific group can communicate without all other users seeing it

|                                    | ontent Settings Logout Help Change Password        | Select Language  V Powered by Google Translate       | Nick Rowan<br>Friday, May 22, 2020 |
|------------------------------------|----------------------------------------------------|------------------------------------------------------|------------------------------------|
| Management System                  | ome 🕻 🕻 Contacts 🛛 🋗 Events 🛛 🔄 Mail 🗍 💲 Donations | 🛔 Staff 🛛 🔇 Reports 🖉 🖺 Files 🛛 🖾 Billing 🖉 🖓 Dashbo | bard                               |
| Recent Activity                    | 🚔 This Week                                        | <b>v</b> <sup>⊲</sup> All Staff Notices              | Staff irectory                     |
|                                    | Friday, May 22 📓 From Office (Home) 📤              | Date/Time Name Type From ^                           | My Availability                    |
| Topriate-                          | 9:00 AM - 10:00 Meeting AM                         | € 05/25/2020 Vacation/Holiday                        | View Details                       |
| ✓ Open                             | 9:00 AM - 9:00<br>AM                               | 9:06/06/2020 Administration                          |                                    |
| Search Contacts                    | Monday, May 25 Office (Home)                       |                                                      | Name V Sort                        |
| Find                               | H 11:00 AM - 12:00     PM     Meeting              |                                                      | #TistiCost                         |
| Advanced Search                    | Tuesday, May 26 Office (Home)                      | 06/19/2020 Administration                            | Tanking State                      |
|                                    | PM Internation                                     | 9:50:00 AM                                           | a figure again                     |
| Recent Contacts                    | Wednesday, Ma                                      | 06/26/2020 Contraction                               | The last                           |
| Rectant Index Inside               | € 1:00 PM - 2:00 Тraining у                        | 9:30:00 AM                                           | No. 2 Marcol America               |
| hap hates.<br>The been bendered as | Reminders                                          | Follow-Up Notifications                              | Thursday                           |
| landing to general                 | Date/Time Contact Type                             | Date/Time Contact Type                               | <ul> <li>Vien justs</li> </ul>     |
| Network Installet                  |                                                    | 01/28/2020                                           | Trabatta Inte                      |

• Click the speech bubble icon on the top right of the NewOrg screen

|               |              | Messaging Center                                                        |            | Nick Rowan <b>Q 🌣 🕞 🕐 NewOrg</b> |
|---------------|--------------|-------------------------------------------------------------------------|------------|----------------------------------|
| Channels      | +            | 🖁 🕌 All Staff                                                           | Q <b>x</b> | × 🔓 John Baker Q :               |
| All Staff     | <b>\$</b> 🖉  | New channel. puch 04/10/2020 7:09:07 PM                                 | ^          | 1 Test text                      |
| Finance       | ✿  ⊘         | Event: May 01, 2020                                                     | -          | 12:30:33 PM                      |
| Sales         | \$ ≙ ⊘       | Administration                                                          |            | Contact:                         |
| Support       | <b>◇ ×</b> ♂ | Pending<br>Wednesday Happy Hour 4                                       |            | Organization                     |
| Staff         | Q            | David Crouch 05/01/2020 2:04:05 PM                                      |            | 12:57:02 PM                      |
| David Crouch  | C            | Event: May 19, 2020                                                     | <b>m</b>   |                                  |
| Dawn Sheehy   | Ľ            | Allerting<br>Conventions Care Harrygeneous Afrika, Harrian Olikik (MCH) |            |                                  |
| Giovanny Beja | rano 🖸       | Pending<br>Support Meeting                                              |            |                                  |
| Jared Ferguso | n 🖸          | Maria Thome 05/19/2020 2:29:28 PM                                       |            | ×                                |
| John Baker    | C            | Message to All Staff                                                    |            | Message to John Baker            |
| Maria Thorne  | C            |                                                                         |            |                                  |
| Mario Corvell | 2            | 🛔 David Crouch                                                          | α 🗙        | ×                                |

• Click the "+" icon to the right of the "Channels" header on the top left of the screen.

|                                                                  | 2                          | Messaging Cente                                                                                                    | r:                                                                                                 | Ni       | ick Rowan <b>Q</b> | ۰ ا                   |                     |
|------------------------------------------------------------------|----------------------------|----------------------------------------------------------------------------------------------------|----------------------------------------------------------------------------------------------------|----------|--------------------|-----------------------|---------------------|
| Channels<br>All Staff<br>Finance Ø<br>Sales Ø                    | +<br>2<br>4<br>0<br>4<br>0 | <ul> <li>All Staff</li> <li>Nais Deen approved: Happy E</li> <li>Gevel Gevel 64/10/2020 7:06:37 FM</li> <li>Event: May 01, 2020</li> <li>Administration</li> </ul>     | aster everyone:                                                                                    | *        | ▲ John Baker       |                       | Q X<br>Test text    |
| Support OR<br>Staff<br>David Crouch                              | × ۲<br>م<br>۲              | Pending<br>Wednesday Happy Hour 4<br>David Crouch 05/01/2020 11 M<br>Event: May 19, 2020                                                                               | Create New Channel                                                                                 |          | X pnization        |                       | 12:5702 PM          |
| Dawn Sheehy<br>Giovanny Bejarano<br>Jared Ferguson<br>John Baker | 2222                       | Meeting entre<br>Pending<br>Support Meeting<br>Maria Theme 55/19/020 2:3-28 FM<br>Message to All Staff                                                                 | New Channel Name<br>General<br>Description<br>For all staff to message organi<br>related messages. | zational | essage to John Bak | er                    | -                   |
| Maria Thorne<br>Mario Coryell<br>Mike Bruyere<br>Owen Crouch     | 2 2 2 2<br>2 3             | David Crour                                                                                                    | Type<br>Public                                                                                     |          | di<br>V            |                       |                     |
| Peter Jacobs<br>Sebastian Recce<br>Support Agent                 | 1 2 2 2                    | what d ya think of this?<br>Dwid Crewch 04/03/020 43309 PM<br>Lets not forget to get with Ph<br>Dwid Crewch 04/05/020 505 12 PM<br><br>Dwid Crewch 04/05/020 505 00 PM | Private<br>By Request<br>Public                                                                    | <b>₩</b> | Click a Channel o  | r Staff member to sta | art a conversation. |
| lest user                                                        | <u>ک</u>                   | Test<br>David Crouch 04/05/2020 6:12:51 PM                                                                                                    | This is coal                                                                                       |          |                    |                       |                     |

- 1) Select the "New Channel Name".
  - 2) Enter what the channel is meant to be used for in the "Description" text box.
  - 3) Select "Private" from the "Type" dropdown.

|                |         | Messaging Center                                                  |                                       | Nick Ro | owan <b>Q</b>     | •             | €            |                     |
|----------------|---------|-------------------------------------------------------------------|---------------------------------------|---------|-------------------|---------------|--------------|---------------------|
| Channels       | +       | 嶜 All Staff                                                       | Q ×                                   | 💄 Johr  | ו Baker           |               |              | Q ×                 |
| All Staff      | € 2     | nas been approved. Happy Ea<br>David Crouch 04/10/2020 7:09:07 PM | aster everyone:                       |         |                   |               |              | Test text           |
| Finance        | \$ ≙ ⊘  | Event: May 01, 2020                                               | <b>m</b>                              |         |                   |               |              | 12:30:33 PM         |
| Sales          | ♦ ≙ ⊘   | Administration                                                    | _                                     | Co      | ontact:           |               |              | <u>ـ</u>            |
| Support        | 🌣 🗙 🖸   | Pending<br>Wednesday Happy Hour 4                                 |                                       |         | anization         |               |              |                     |
| Staff          | ٩       | David Crouch 05/01/2020 2:04:05 PM                                | Create New Channel                    | X       |                   |               |              | 12:57:02 PM         |
| David Crouch   | C       | Event: May 19, 2020                                               | Create New Channel                    |         |                   |               |              |                     |
| Dawn Sheehy    | Ľ       | Meeting                                                           | New Channel Name                      |         |                   |               |              |                     |
| Giovanny Beja  | arano 🖸 | Pending<br>Support Meeting                                        | General                               |         |                   |               |              |                     |
| Jared Ferguso  | in 🖸    | Maria Thomas 05/19/2020 2:29:20 DM                                | Description                           |         |                   |               |              |                     |
| John Baker     | 2       | Maria mone os 19200 22520 PM                                      | For all staff to message organization | nal     | ossage to John F  | lakor         |              |                     |
| Maria Thorne   |         |                                                                   | related messages.                     |         | essage to joint e |               |              |                     |
| Mario Coryell  | C.      | 🛔 David Crouch                                                    |                                       | .4      |                   |               |              |                     |
| Mike Bruyere   | Ľ       |                                                                   | Туре                                  |         |                   |               |              |                     |
| Owen Crouch    | Ľ       |                                                                   | Public                                | ~       |                   |               |              |                     |
| Permissions Te | est 🖸   | What d'ya think of this?                                          |                                       |         |                   |               |              |                     |
| Peter Jacobs   | C       | David Crouch 04/03/2020 4:33:09 PM                                | Save                                  |         | Click a Channe    | l or Staff me | ember to sta | art a conversation. |
| Sebastian Rec  | ice 🖸   | David Crouch 04/05/2020 5:05:12 PM                                |                                       |         |                   |               |              |                     |
| Support Agon   | + 7     |                                                                   |                                       |         |                   |               |              |                     |

• Click the "Save" button to create the channel.

| Luit Cha                                                                                                  | nnel                                                                                                    |                                                                                                    | × Close                                                                                        |   |
|----------------------------------------------------------------------------------------------------|----------------------------------------------------------------------------------------------------|----------------------------------------------------------------------------------------------------|------------------------------------------------------------------------------------------------|---|
| Channel<br>Name                                                                                           | General                                                                                                    |                                                                                                    |                                                                                                |   |
|                                                                                                    | For all staff to m                                                                                          | nessage organizational r                                                                               | elated messages.                                                                               |   |
| Description                                                                                               |                                                                                                    |                                                                                                    |                                                                                                |   |
|                                                                                                    |                                                                                                    |                                                                                                    | .i.                                                                                            |   |
| Status                                                                                                    | Active                                                                                                    |                                                                                                    | ~                                                                                              |   |
| Access                                                                                                    | By Request                                                                                                  |                                                                                                    | ~                                                                                              |   |
| Created By                                                                                                | Nick Rowan on 5/22/2                                                                                        | 2020                                                                                                   |                                                                                                |   |
|                                                                                                    |                                                                                                    |                                                                                                    |                                                                                                |   |
| Requests to J                                                                                             | oin Channel                                                                                                 |                                                                                                    |                                                                                                |   |
| Requests to Jo<br>Member Name                                                                             | oin Channel<br>e Dept/Loc/Type                                                                              | Date Requested                                                                                         |                                                                                                | • |
| Requests to Jo<br>Member Name<br>David Crouch                                                             | oin Channel<br>e Dept/Loc/Type<br>Administration<br>Washington, DC<br>Staff                                 | Date Requested                                                                                         | ✓ Approve X Deny                                                                               |   |
| Requests to Ju<br>Member Name<br>David Crouch                                                             | oin Channel<br>e Dept/Loc/Type<br>Administration<br>Washington, DC<br>Staff                                 | Date Requested                                                                                         | ✓ Approve X Deny                                                                               |   |
| Requests to J<br>Member Name<br>David Crouch<br>Channel Mem                                               | oin Channel<br>e Dept/Loc/Type<br>Administration<br>Washington, DC<br>Staff                                 | Date Requested                                                                                         | ✓ Approve X Deny ★ Add Member                                                                  |   |
| Requests to Jr<br>Member Name<br>David Crouch<br>Channel Mem<br>Member Name                               | oin Channel<br>e Dept/Loc/Type<br>Administration<br>Washington, DC<br>Staff<br>bers<br>e Date Ad            | Date Requested                                                                                         | ✓ Approve X Deny ★ Add Member                                                                  |   |
| Requests to Jo<br>Member Name<br>David Crouch<br>Channel Mem<br>Member Name<br>Nick Rowan                 | oin Channel  Dept/Loc/Type Administration Washington, DC Staff  bers  Date Ad 5/22/2020                     | Date Requested       5/22/2020       Ided       Added By       0     Nick Rowan                        | ✓ Approve X Deny + Add Member X Delete                                                         |   |
| Requests to Ju<br>Member Name<br>David Crouch<br>Channel Mem<br>Member Name<br>Nick Rowan<br>David Crouch | oin Channel  Dept/Loc/Type Administration Washington, DC Staff  bers  Date Ad S/22/2020 5/22/2020 5/22/2020 | Date Requested       5/22/2020       dded       Added By       0     Nick Rowan       0     Nick Rowan | <ul> <li>✓ Approve × Deny</li> <li>★ Add Member</li> <li>× Delete</li> <li>× Delete</li> </ul> |   |

• Click the "Add Member" button.

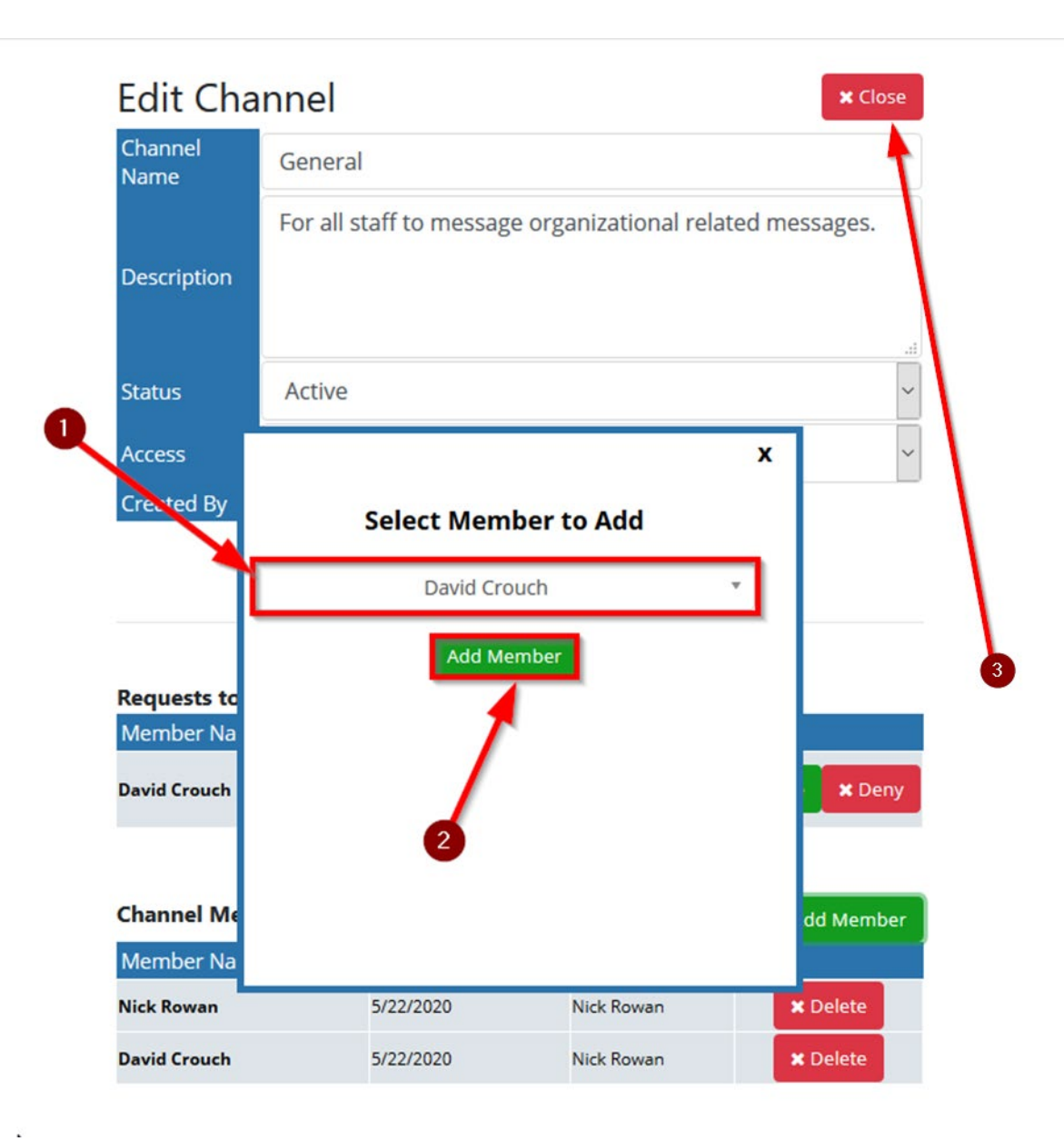

- 1) Select the staff user from the "Select Member to Add" dropdown.
  - 2) Click the "Add Member" button below the dropdown.
  - 3) Click the "Close" button at the top of the event.

Creating a specific user channel for a select group of users, but allows other users to request to join

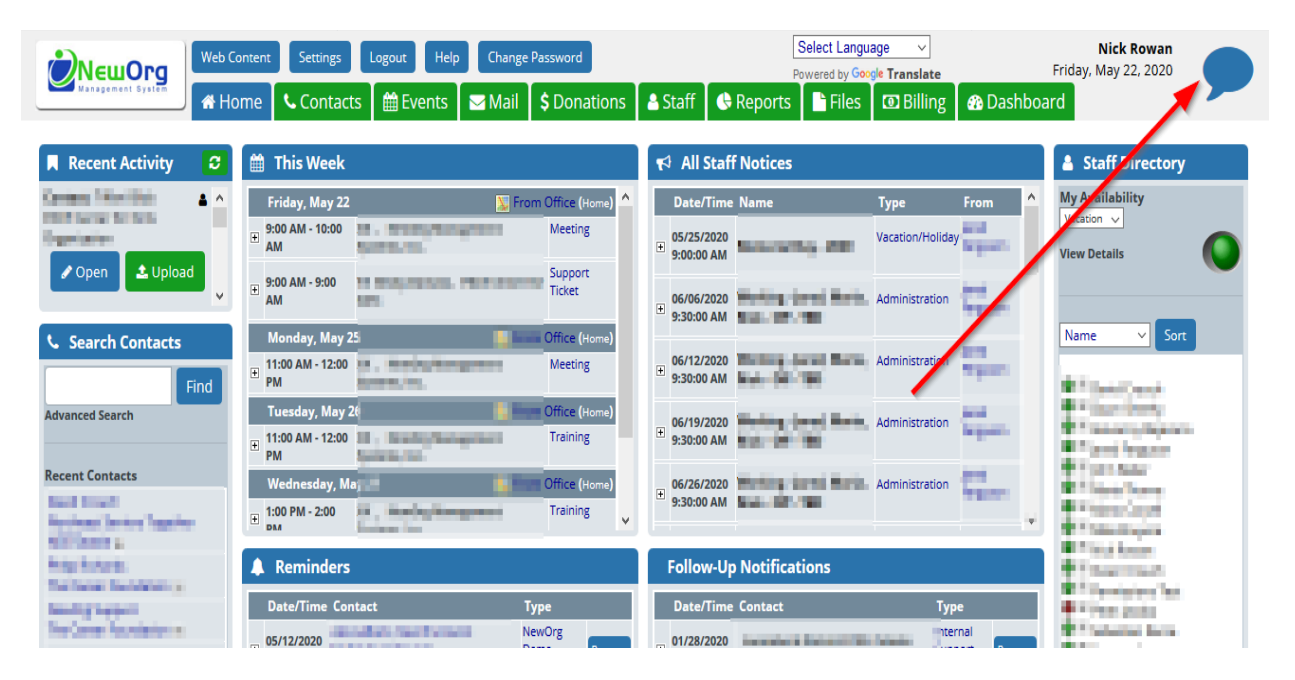

• Click the speech bubble icon on the top right of the NewOrg screen

|              |         | Messaging Center                                                 |            | Nick Rowan 🝳 🌻 🕩      |             |
|--------------|---------|------------------------------------------------------------------|------------|-----------------------|-------------|
| Channels     | +       | 🖌 🎽 All Staff                                                    | Q X        | 🛔 John Baker          | Q ×         |
| All Staff    | ۵ 🗘     | New channel. buch 04/10/2020 7:09:07 PM                          | ^          |                       | Test text   |
| Finance      | 🌣 🔒 🤅   | Event: May 01, 2020                                              | <b>m</b>   |                       | 12:30:33 PM |
| Sales        | 🏟 🔒 🤅   | Administration                                                   |            | Contact:              | <b>▲</b>    |
| Support      | 🌣 🗙 🖸   | Pending<br>Wednesday Happy Hour 4                                |            | Urganization          |             |
| Staff        | Q       | David Crouch 05/01/2020 2:04:05 PM                               |            |                       | 12:57:02 PM |
| David Crouch | n C     | 7 Event: May 19, 2020                                            | <b>#</b>   |                       |             |
| Dawn Sheehy  | , 0     | Communities Care Harriggements Harling Harrison Official DelDits |            |                       |             |
| Giovanny Bej | arano 🖸 | Pending<br>Support Meeting                                       |            |                       |             |
| Jared Fergus | on 🖸    | Maria Thome 05/19/2020 2:29:28 PM                                |            | <b>V</b>              |             |
| John Baker   | C       | Message to All Staff                                             | 4          | Message to John Baker |             |
| Maria Thorne | e C     |                                                                  |            |                       |             |
| Mario Corvel |         | A David Crouch                                                   | <b>α x</b> |                       |             |

• Click the "+" icon to the right of the "Channels" header on the top left of the screen.

|                                                                                                    | Messaging Center                                                                                                    | Nick Rowan <b>Q 🌣 🕞 🖄 🕅 Nick Rowan</b>                       |
|----------------------------------------------------------------------------------------------------|----------------------------------------------------------------------------------------------------|--------------------------------------------------------------|
| Channels     +       All Staff     Image: Comparison of the comparison of the com | All Staff      Thas Deen approved. Happy Easter everyone:      Bend Greach Schoor 200 7 9847 FM      Event: May 01, 2020     Administration      Pending     Wednesday Happy Hour 4      Event: May 19, 2020     Meeting     we channel Name       | Q X<br>John Baker Q X<br>Test text<br>123039 Pur<br>Contact: |
| Giovanny BejaranoCJared FergusonCJohn BakerCMaria ThorneCMario CoryellC                                                                                                    | Pending<br>Support Meeting<br>Maria Thome 05/15/2020 2:22:22 PM<br>Message to All Staff<br>Description<br>For all staff to message or<br>related messages.                                                                                         | organizational essage to John Baker                          |
| Mike BruyereC*Owen CrouchC*Permissions TestC*Peter JacobsC*Sebastian RecceC*Support AgentC*Test userC*                                                                                                    | What d'ya think of this?     Public       David Creach 6403/2020 4.31:09 PM     Private       Lets not forget to get with Pht     By Request       David Creach 64/05/2020 5.06:00 PM     Public       Test     David Creach 64/05/2020 5.06:00 PM | Click a Channel or Staff member to start a conversation.     |

- 1) Select the "New Channel Name".
  - 2) Enter what the channel is meant to be used for in the "Description" text box.
  - 3) Select "By Request" from the "Type" dropdown.

|                  | Org           | Messaging Cente                    | er                                                      | Nick F | Rowan <b>Q</b>       | <b>\$</b> 🕞        |                      |
|------------------|---------------|------------------------------------|---------------------------------------------------------|--------|----------------------|--------------------|----------------------|
| Channels         | +             | 😁 All Staff                        | Q <b>x</b>                                              | 🔺 jo   | ohn Baker            |                    | Q ×                  |
| All Staff        | • 🖍           | David Crouch 04/10/2020 7:09:07 PM | Easter everyone!                                        |        |                      |                    | Test text            |
| Finance          |               | Event: May 01, 2020                | <b>#</b>                                                |        |                      |                    | 12:30:33 PM          |
| Sales<br>Support | \$ <b>×</b> € | Pending<br>Wadasday Happy Hayr 4   |                                                         |        | Contact:             |                    | *                    |
| Staff            | ٩             | David Crouch 05/01/2020 2:04:05 PM | Create New Chappel                                      | 2      | x                    |                    | 12:57:02 PM          |
| David Crouch     | C             | Event: May 19, 2020                | create New Channel                                      |        |                      |                    |                      |
| Dawn Sheehy      | C.            | Germanica Can Harage was A         | New Channel Name                                        |        |                      |                    |                      |
| Giovanny Beja    | rano 🖸        | Pending<br>Support Meeting         | General                                                 |        |                      |                    |                      |
| Jared Ferguso    | n 🕑           | Maria Thorne 05/19/2020 2:29:28 PM | Description                                             |        |                      |                    | ~                    |
| John Baker       | 2             | ♥ Message to All Staff             | For all staff to message organization related messages. | nal    | essage to John Baker |                    | 4                    |
| Mario Coryell    | C             | 🛔 David Crouch                     |                                                         | .4     |                      |                    |                      |
| Mike Bruyere     | C             |                                    | Туре                                                    |        |                      |                    |                      |
| Owen Crouch      | C             |                                    | Public                                                  | ~      |                      |                    |                      |
| Permissions Te   | st 🖸          | What d'ya think of this?           |                                                         |        |                      |                    |                      |
| Peter Jacobs     | C             | David Crouch 04/03/2020 4:33:09 PM | Save                                                    |        | Click a Channel or S | Staff member to st | tart a conversation. |
| Sebastian Rec    |               | David Crouch 04/05/2020 5:05:12 PM |                                                         |        |                      |                    |                      |

• Click the "Save" button to create the channel.

# Requesting access to a channel

|                        | ontent Settings Logout Help Change Password                                       | Select Language               | Nick Rowan<br>Friday, May 22, 2020                                           |
|------------------------|-----------------------------------------------------------------------------------|-------------------------------|------------------------------------------------------------------------------|
| Recent Activity        | This Week                                                                         | € All Staff Notices           | Staff irectory                                                               |
| Carriere Marilleti 🔺 🔺 | Friday, May 22 📓 From Office (Home)                                               | Date/Time Name Type From      | My Availability                                                              |
| Contain-               |                                                                                   | ● 05/25/2020 Vacation/Holiday | View Details                                                                 |
| ✓ Open 🕹 Upload        | 9:00 AM - 9:00<br>AM                                                              | B 96/06/2020 Administration   |                                                                              |
| Search Contacts        | Monday, May 25 Office (Home)                                                      |                               | Name V Sort                                                                  |
| Find                   | H 11:00 AM - 12:00     PM     Meeting                                             | € 9:30:00 AM                  | #Theory and                                                                  |
| Advanced Search        | Tuesday, May 2(         Office (Home)           11:00 AM - 12:00         Training | B 9:30:00 AM                  | <ul> <li>Construction</li> <li>Construction</li> <li>Construction</li> </ul> |
| Recent Contacts        | Wednesday, Maj                                                                    | 06/26/2020                    | Contractory Contractory                                                      |
| Rectant Series Topics  | E 1:00 PM - 2:00 Training                                                         | 9:30:00 AM                    | <ul> <li>Construction</li> <li>Construction</li> </ul>                       |
| his hare.              | A Reminders                                                                       | Follow-Up Notifications       | Therman                                                                      |
| Intellig Support       | Date/Time Contact Type                                                            | Date/Time Contact Type        | <ul> <li>The pair of an</li> </ul>                                           |
| Network Residence      | 05/12/2020 NewOrg                                                                 | 01/28/2020 hternal            | <ul> <li>Protocol Long</li> </ul>                                            |

• Click the speech bubble icon on the top right of the NewOrg screen

|                        |     | Messaging Center                                   | Dav                        | vid Cr | rouch <b>Q</b>      | ⇔              |          |
|------------------------|-----|----------------------------------------------------|----------------------------|--------|---------------------|----------------|----------|
| Channels               | +   | 💄 Nick Rowan                                       | Q <b>x</b>                 | 🔮 Priv | vate setting chanr  | nel            | Q *      |
| All Staff 🛛 🔅          | 2   | Nick Rowan 05/13/2020 10:32:45 AM                  | •                          |        |                     | ~              | <b>^</b> |
| Random 🌣               | 2   | Event: May 21, 2020                                |                            | v      | 1                   |                |          |
| Development 🗙          | 2   | Consulting<br>Nichole Kraft Admin, Baby TALK, Inc. |                            | x      |                     |                |          |
| Private 🖸 🌣<br>setting |     | Pending<br>1 pm Central: Going over the 2 repor    | Request Access to Channel: |        | 1:32:31 PM          |                |          |
| channel 🌣              | ×   | Nick Rowan 05/21/2020 2:01:01 PM                   | test                       |        |                     |                |          |
| Finance 🔅 🗙            | 2   | Contact Form Viewed: Contact Sum                   |                            |        |                     |                |          |
| General 🔅 🗴            | 2   | Tiffani Bibb                                       | Populart Assass            |        |                     |                |          |
| Sales 🔅 🗙              | 2   | Nick Rowan 12:13:40 PM                             | Request Access             |        |                     |                |          |
| Support 🔅 🗙            | 2   | Written message example                            | <b>7</b>                   |        |                     |                |          |
| test 🙆                 | 0   |                                                    |                            |        |                     |                | -        |
|                        |     | 🗞 Message to Nick Rowan                            |                            |        | essage to Private s | etting channel | 1        |
| Staff                  | a 🔪 | Pandom                                             | Q <b>X</b>                 |        |                     |                |          |
| Dawn Sheehy            | Z   |                                                    |                            |        |                     |                |          |
| Giovanny Bejarano      | C.  |                                                    |                            |        |                     |                |          |

1) when you see a lightly greyed out channel it means you are not approved to join it but you can request to join. Click the gear icon on the channel row.
2) Click "Request Access" button on pop-up window.

Approving/Denying users who have requested or are responding to you newly created event

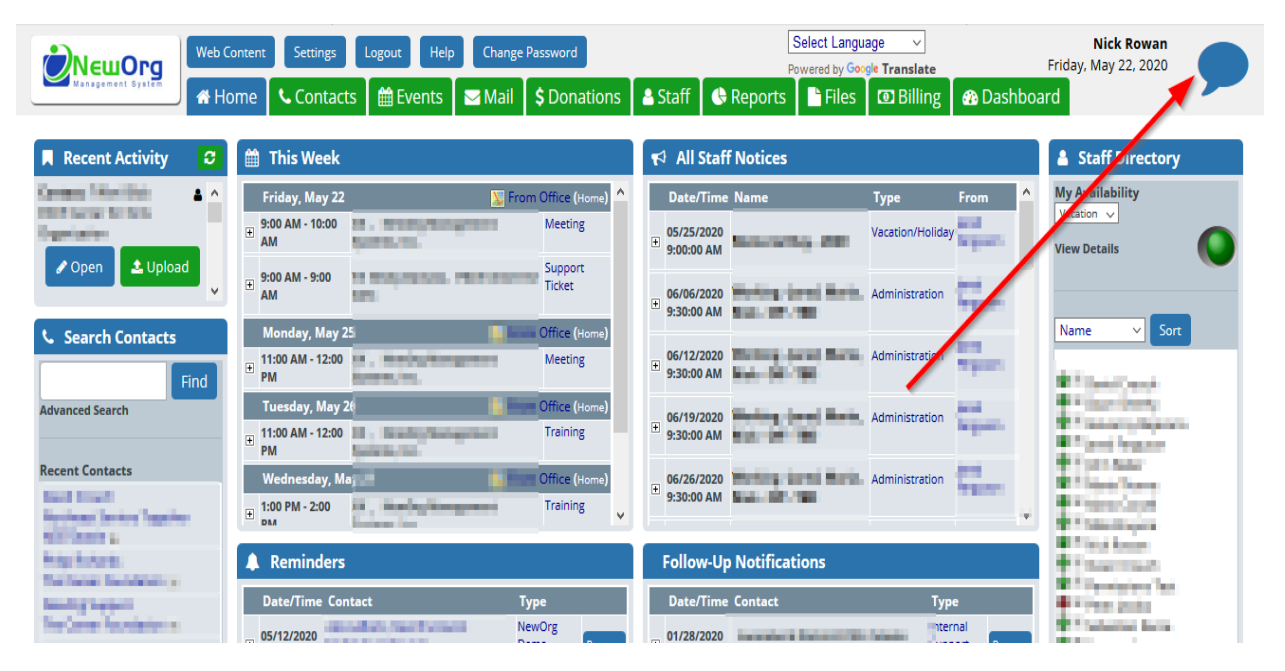

• Click the speech bubble icon on the top right of the NewOrg screen

|                                         | Messaging Center                                                                |          | Nick Rowan 🝳 🌻 🕩        |                         |
|-----------------------------------------|---------------------------------------------------------------------------------|----------|-------------------------|-------------------------|
| Channels +                              | 😤 All Staff                                                                     | Q X      | 🛔 John Baker            | Q ×                     |
| All Staff 🛛 🗘 🗹                         | nas been approved. Happy Easter everyone!<br>David Crouch 04/10/2020 7:09:07 PM | ^        | *                       | ^                       |
| Random 🌼 🕑                              | Event: May 01, 2020                                                             | -        | ~                       |                         |
| Private setting 🛛 🖓<br>channel 🌣 🗙      | Administration                                                                  |          |                         | Test text<br>1230:33 PM |
| Finance 🔹 🖉 🥥                           | Wednesday Happy Hour 4                                                          |          | Contact: Illium Buu     | 4                       |
| General 🔞 🗴 🗹                           | David Crouch 05/01/2020 2:04/05 PM                                              |          | Organization            |                         |
| Sales Ø                                 | Event: May 19, 2020<br>Meeting<br>Pending<br>Support Meeting                    |          |                         | 12:57:02 PM             |
| Support 🗘 🗙 🗹                           | Maria Thome 05/19/2020 2:29:28 PM                                               | ~        |                         |                         |
| Staff q                                 | S Message to All Staff                                                          | 4        | S Message to John Baker | 4                       |
| David Crouch                            | 🛔 David Crouch                                                                  | Q 🗙      | 😤 General               | Q <b>x</b>              |
| Dawn Sheehy                             |                                                                                 | Cheers ^ | *                       | ^                       |
| Giovanny Bejarano 🖸<br>Jared Ferguson 🖸 | Event: May 21, 2020<br>Consulting                                               |          |                         | Test message            |

• Click the gear icon on the right on the newly made channel you made.

| Edit Cha        | nnel                                      |                      | × Close           |              |
|-----------------|-------------------------------------------|----------------------|-------------------|--------------|
| Channel<br>Name | General                                   |                      |                   |              |
|                 | For all staff to me                       | ssage organizational | related messages. | \            |
| Description     |                                           |                      | .1                | $\backslash$ |
| Status          | Active                                    |                      | ~                 |              |
| Access          | By Request                                | •                    | ~                 |              |
| Created By      | NICK ROWAII OII 5722720                   | Save                 |                   |              |
| Requests to Jo  | e Dept/Loc/Type                           | Date Requested       |                   | · <b>∖</b>   |
| David Crouch    | Administration<br>Washington, DC<br>Staff | 5/22/2020            | ✓ Approve × Deny  | 2            |
| Channel Mem     | bers                                      |                      | + Add Member      |              |
| Member Name     | e Date Ado                                | led Added By         |                   |              |
| Nick Rowan      | 5/22/2020                                 | Nick Rowan           | × Delete          |              |

1) Click the "Approve" or "Deny" button on the user who wishes to join the channel or are responding to your original invite.
 2) Click the "Class" button at the tag of the second.

2) Click the "Close" button at the top of the screen.

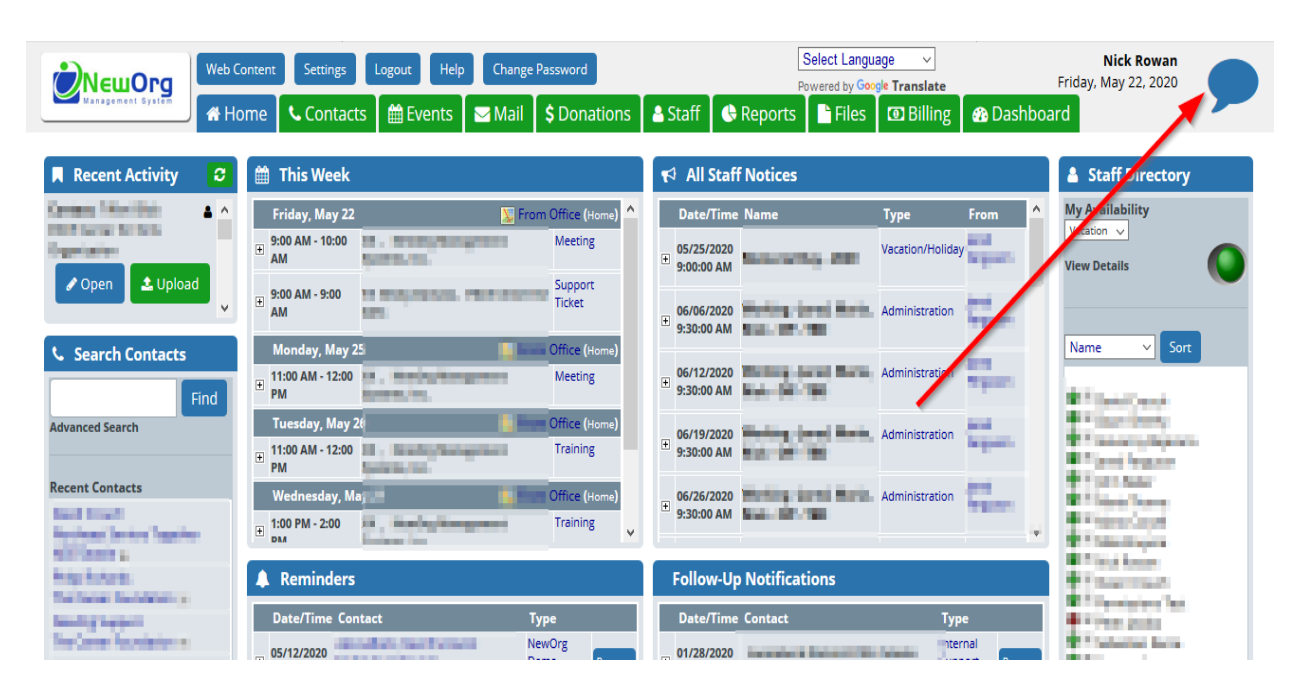

### Removing yourself or another user from a channel

• Click the speech bubble icon on the top right of the NewOrg screen

|                                         | Messaging Center                                             |          | Nick Rowan 🝳 🌻 🕞      |                        |
|-----------------------------------------|--------------------------------------------------------------|----------|-----------------------|------------------------|
| Channels +                              | 쑬 All Staff                                                  | Q X      | 🋔 John Baker          | Q <b>x</b>             |
| All Staff 🛛 🌣 🖒                         | David Crouch 04/10/2020 7:09:07 PM                           | ^        | *                     | ^                      |
| Random 🌼 🗗                              | Fund May 01 2020                                             | -        | ^                     |                        |
| Private setting 🛛 🖒<br>channel 🌣 🗙      | Administration<br>Pending                                    |          |                       | Test text<br>123033 PM |
| Finance 🔅 👔                             | Wednesday Happy Hour 4                                       |          | Contact: Illium Brou  |                        |
| General 🔞 🗴 🗹                           | David Crouch 05/01/2020 2:04:05 PM                           |          | Organization          |                        |
| Sales Ø                                 | Event: May 19, 2020<br>Meeting<br>Pending<br>Support Meeting |          |                       | 12:57:02 PM            |
| Support 🔅 🗙 🗹                           | Maria Thorne 05/19/2020 2:29:28 PM                           |          |                       | 0                      |
| Staff ୍                                 | Nessage to All Staff                                         | 1        | Nessage to John Baker | 1                      |
| David Crouch                            | 🛔 David Crouch                                               | Q 🗙      | 😤 General             | Q <b>X</b>             |
| Dawn Sheehy                             | 05                                                           | Cheers ^ | *                     | ^                      |
| Giovanny Bejarano 🖸<br>Jared Ferguson 🗗 | Event: May 21, 2020<br>Consulting                            | 8        |                       | Test message           |

• Click the gear icon on the right on the newly made channel you made.

| Edit Cha        | nnel                                      |                          | × Close          |          |
|-----------------|-------------------------------------------|--------------------------|------------------|----------|
| Channel<br>Name | General                                   |                          |                  |          |
|                 | For all staff to me                       | essage organizational re | elated messages. |          |
| Description     |                                           |                          |                  |          |
|                 |                                           |                          |                  |          |
| Status          | Active                                    |                          | ~                |          |
| Access          | By Request                                |                          | ~                |          |
| Created By      | Nick Rowan on 5/22/20                     | )20                      |                  |          |
| Requests to J   | oin Channel                               |                          |                  |          |
| Member Name     | e Dept/Loc/Type                           | Date Requested           |                  | <b>\</b> |
| David Crouch    | Administration<br>Washington, DC<br>Staff | 5/22/2020                | ✓ Approve X Deny |          |
|                 |                                           |                          |                  | 2        |
| Channel Mem     | ibers                                     |                          | + Add Member     | //       |
| Member Name     | e Date Adde                               | ed Added By              |                  |          |
| Nick Rowan      | 5/22/2020                                 | Nick Rowan               | × Delete         |          |
| Jared Ferguson  | 5/22/2020                                 | Jared Ferguson           | × Delete         |          |

• 1) Click the "Delete" button on the far right your user name or another user depending who you want removed from the channel.

2) Click the "Close" button at the top of the event.

How to send a message/s to an individual or group channel from a NewOrg tab

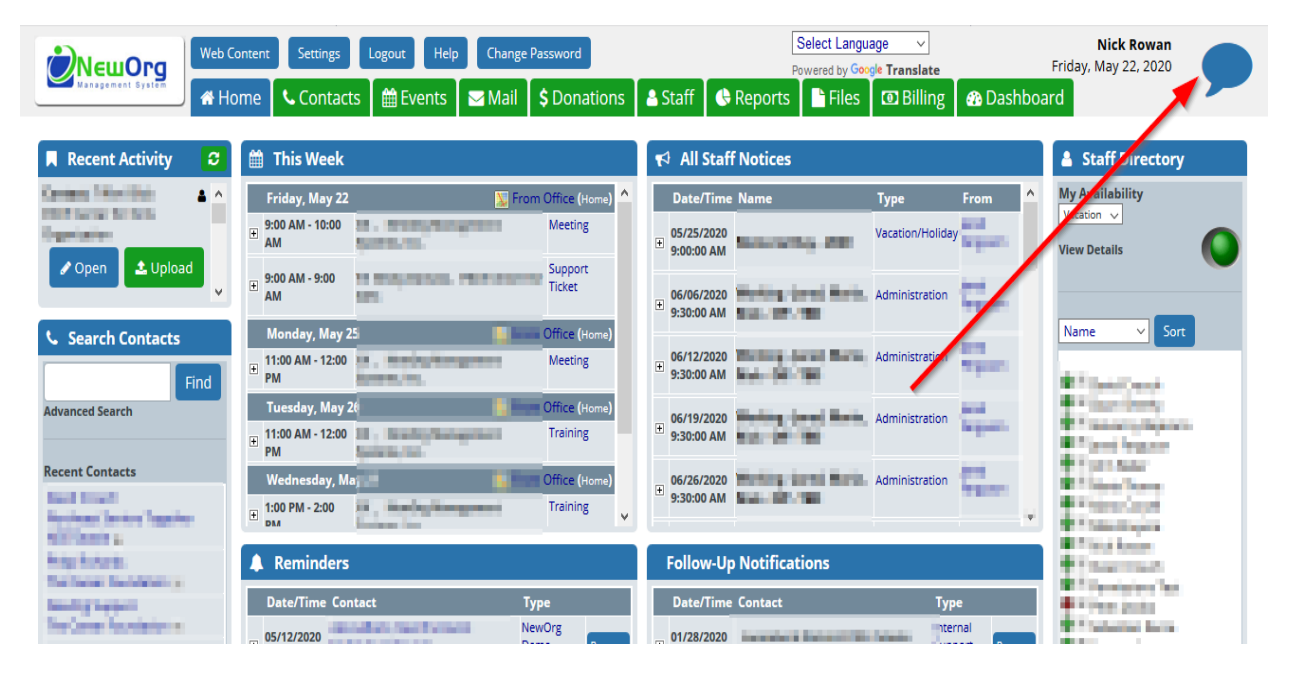

• Click the speech bubble icon on the top right of the NewOrg screen

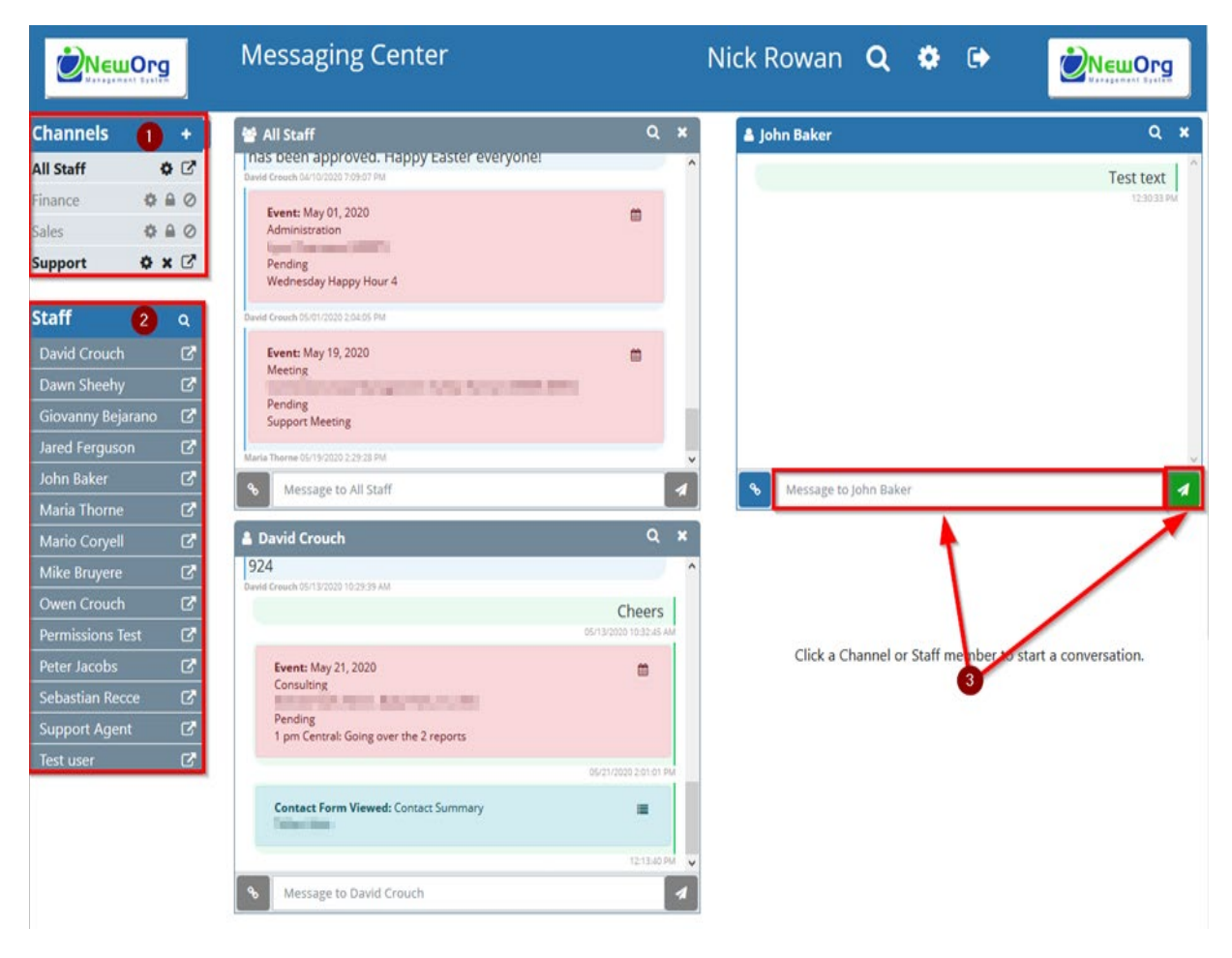

 1) If wishing to send to a specific group of user, click one of the channel menu options on the top left of the screen. If you wish to message an individual skip to step 2 of this screenshot and skip to step 3. If wishing to message an individual user, go to step 2 of this screenshot.

2) If wishing to message a single staff user, click their name on the left hand menu.

3) A message tile will appear on the screen with either the channel name or staff name at the top of it. If messaging just a text message, enter it into the message text field and then click the paper airplane icon to send it.

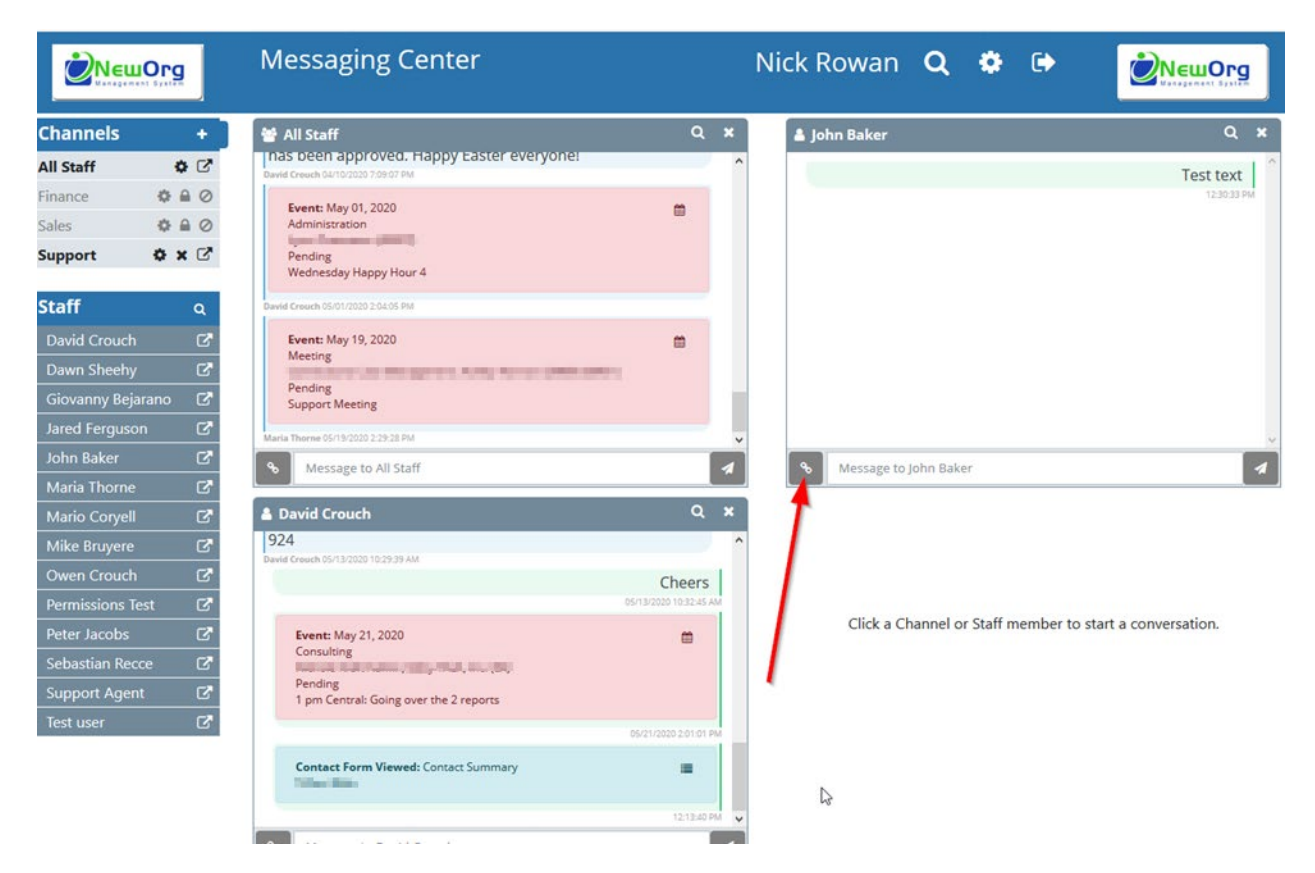

• To message a channel or staff member a recent activity item of yours, for example, a contact, event, form/survey or print form, click the link icon on the bottom left of the message tile.

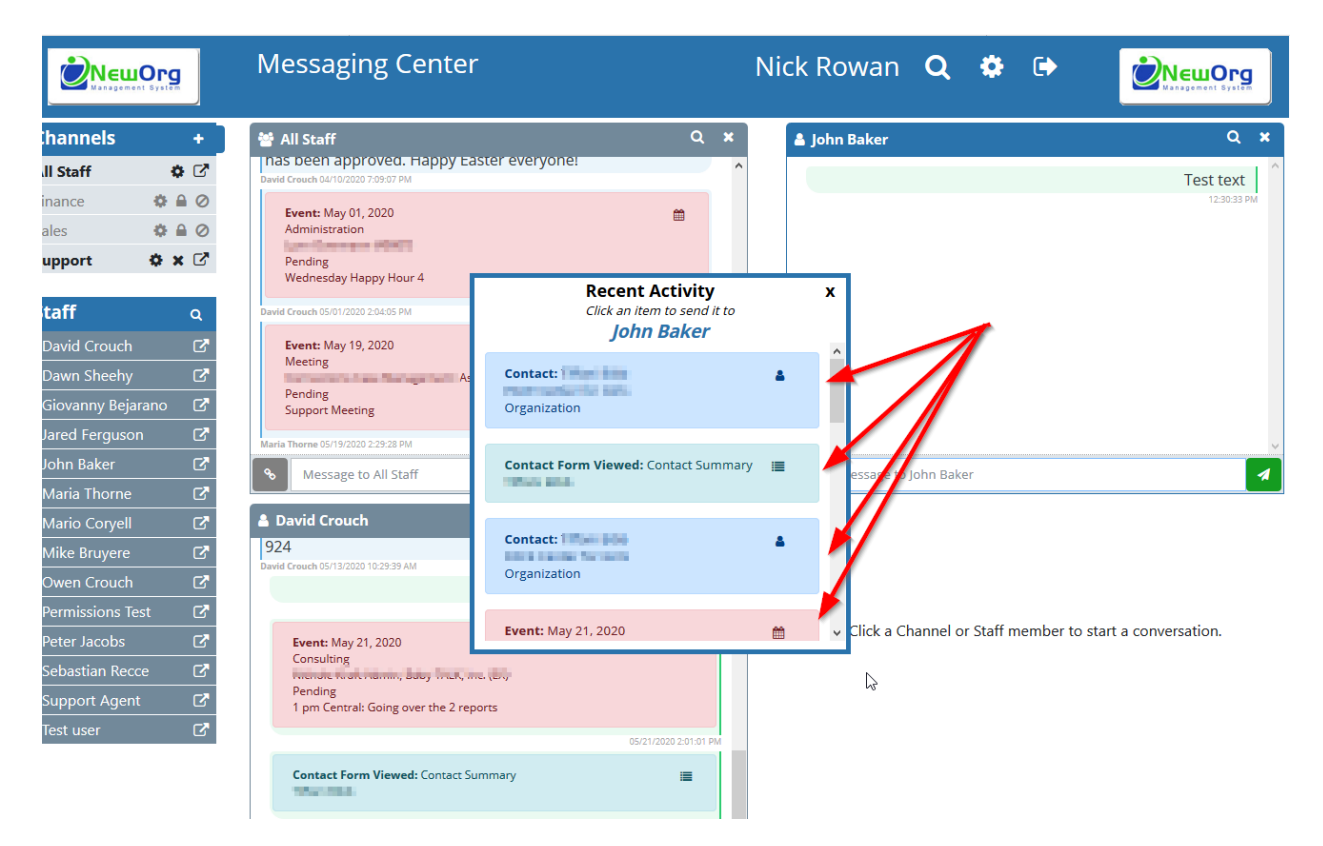

• A "Recent Activity" window will pop-up. Just click the contact, event, form/survey or print form item you wish to share.

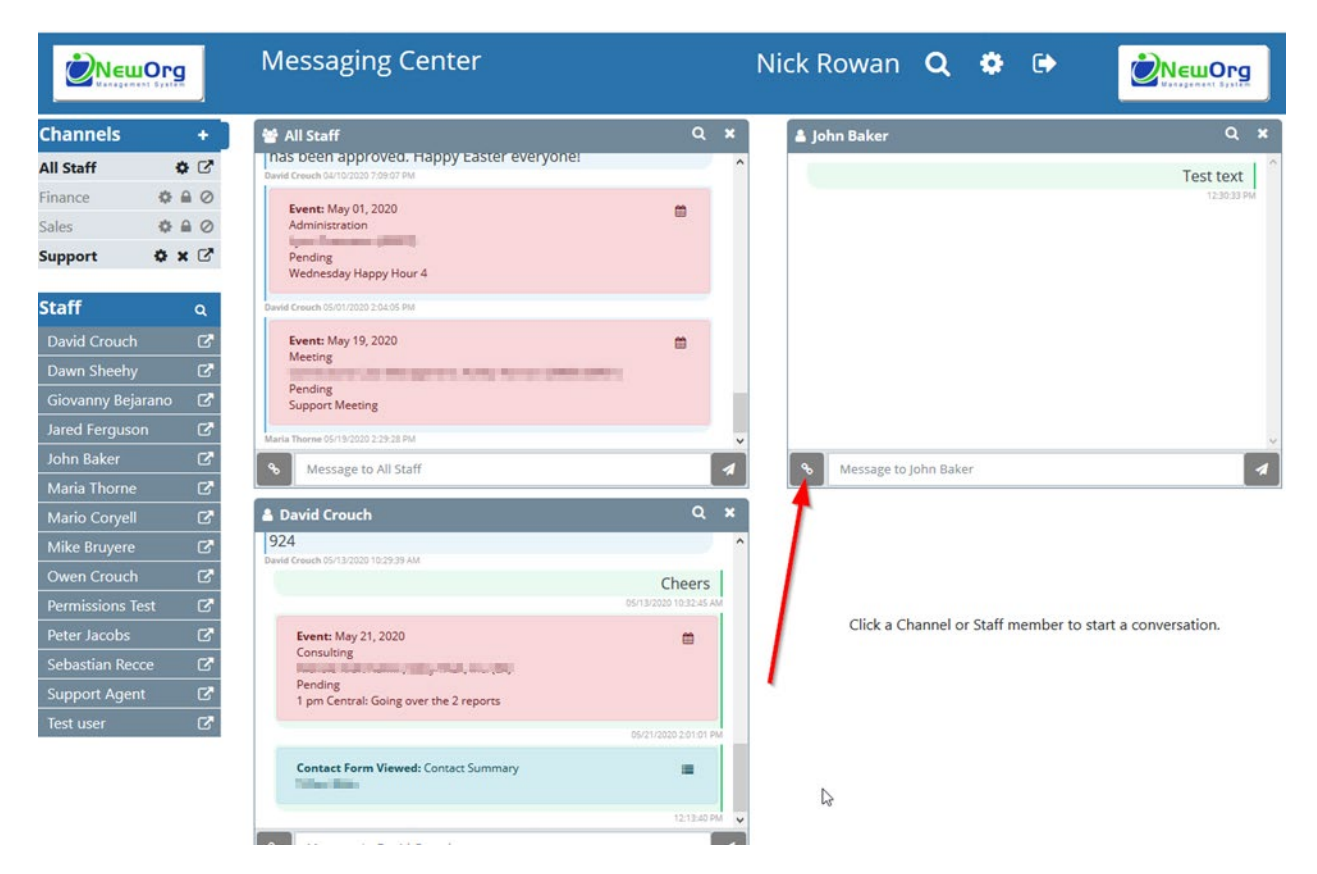

• To message a channel or staff member a recent activity item of yours, for example, a contact, event, form/survey or print form, click the link icon on the bottom left of the message tile.

Sending event information to a user or channel from an event, for example, for review or to give them event link so they can join a video conference

| Event Edit                            | Standard Summary 🗸 🎒 Print                                 | 🛍 History 🥫 | Outlook                    | Event<br>Details | Files Advanced                                          |
|---------------------------------------|------------------------------------------------------------|-------------|----------------------------|------------------|---------------------------------------------------------|
| Event:                                |                                                            | /           |                            |                  | Create Recurrence                                       |
| Att Complete the                      | partie the Center Separts                                  |             |                            |                  |                                                         |
| Contact:                              | Edit                                                       |             | Type:                      |                  | ~                                                       |
| Date:<br>05/22/2020 🖃<br>(mm/dd/yyyy) | Start Time:<br>9 V 00 V AM                                 | End Time:   | 00 ~ AM ~                  | Minutes:<br>0 😥  | Remind me:<br><mark>0</mark><br>days before this event. |
| Description:                          | upy the QC - Complance Rep<br>e the Organizational Reports |             | Assigned To:<br>Nick Rowan |                  | ▼<br>More Staff                                         |

• Click the speech bubble icon on the top right of event screen you are on.

|                            | rg    | Messaging Cente                                                                                | r                                                  | Nick Ro    | owan <b>Q</b>                   | , 🍄 ( |                          |
|----------------------------|-------|------------------------------------------------------------------------------------------------|----------------------------------------------------|------------|---------------------------------|-------|--------------------------|
| Channels                   | +     | 😁 All Staff                                                                                    | Q <b>x</b>                                         | 🛔 John     | Baker                           |       | Q ×                      |
| All Staff                  | • 2   | nas been approved. Happy E<br>David Crouch 04/10/2020 7:09:07 PM                               | aster everyone!                                    |            | -                               | ~     | ^                        |
| Random                     | ۵ نې  | Events May 01, 2020                                                                            |                                                    | х          |                                 | ~     |                          |
| Private setting<br>channel | ¢ ×   | Administration<br>Lynn Overmann (40007)<br>Pending                                             | Event: May 22, 2020<br>Support Ticket              | <b>#</b>   |                                 |       | Test text<br>12-30-33 PM |
| Finance                    | • • 0 | W 1 Eday Happy Hour 4                                                                          | Complete<br>Add Compliance Report in the Center Re | ports      | tact: Tiffani Bibb              |       | <b>A</b>                 |
| General                    | • × 🗹 | David Crouch 05/01/2020 2:0:05 PM                                                              |                                                    |            | E Center for Girls<br>anization |       |                          |
| Sales ⊘ 🏝                  |       | Event: May 19, 2020<br>Meeting<br>Connections Case Management: A<br>Pending<br>Support Meeting | Send To:<br>All Staff                              |            |                                 |       | 2:57:02 PM               |
| Support                    | • × 🖻 | Maria Thorne 05/19/2020 2:29:28 PM                                                             | History:                                           |            |                                 |       | ~                        |
| Staff                      | Q     | Message to All Staff                                                                           |                                                    | <u>^</u>   | essage to John B                | aker  | 1                        |
| David Crouch               | C     | 🛔 David Crouch                                                                                 | No messages found.                                 | 2          | ral                             |       | Q <b>x</b>               |
| Dawn Sheehy                | C     |                                                                                                |                                                    |            |                                 | ~     | ^                        |
| Giovanny Bejara            | 10 🖸  | Event May 24, 2020                                                                             |                                                    |            |                                 | ~ ~   |                          |
| Jared Ferguson             | p C   | Consulting                                                                                     |                                                    |            |                                 |       | Test message             |
| John Baker                 | C     | Pending                                                                                        |                                                    |            |                                 |       | Test message             |
| Maria Thorne               | C     | 1 pm Central: Going over the 2 re                                                              |                                                    |            |                                 |       | 1:30:36 PM               |
| Mario Coryell              | C     |                                                                                                |                                                    |            | essage receipt                  |       |                          |
| Mike Bruyere               | C     | Contact Form Viewed: Contact S                                                                 |                                                    |            | u read me nov                   | v?    |                          |
| Owen Crouch                | C     |                                                                                                | 1040-00                                            | Jareg Perg | u on 1:48:39 PM                 |       |                          |

1) Choose the channel or user you wish to send the event link to.
2) Click the paper plane icon to send it to the channel or user.

How to know when you have a message to review, be it sent to you directly or to a channel

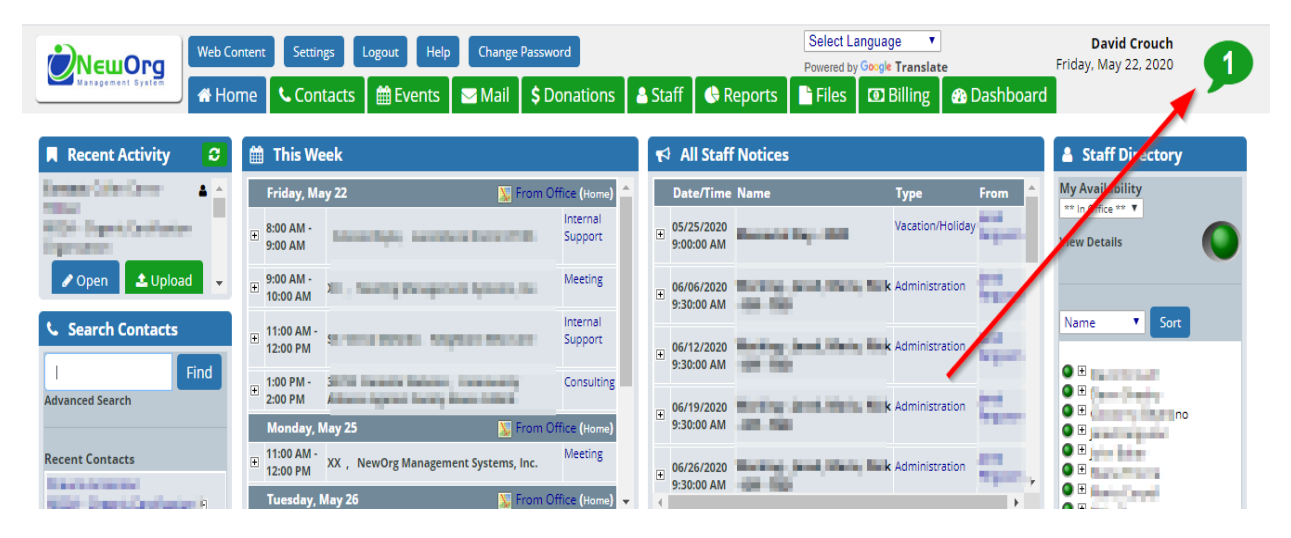

• When you see a number in the speech bubble icon on the top right of the screen it means there is a message to review, be it sent to you directly or to a channel. The number signifies the number of messages to review. Click the speech bubble.

|                   | Messaging Center                                         | David Crouch <b>Q 🌣 🕞 🖄 NewOrg</b>                       |
|-------------------|----------------------------------------------------------|----------------------------------------------------------|
| Channels          | •                                                        |                                                          |
| All Staff 🛛 🗘     | 3                                                        |                                                          |
| Development 🗙     | 3                                                        |                                                          |
| Finance 🗗 🌣       | Click a Channel or Staff member to start a conversation. | Click a Channel or Staff member to start a conversation. |
| Sales 🔅 🗙         | 3                                                        |                                                          |
| Support 🦻 🌩 🗴     | 2                                                        |                                                          |
| Staff             |                                                          |                                                          |
| Dawn Sheehy       | c'                                                       |                                                          |
| Giovanny Bejarano |                                                          |                                                          |
| Jared Ferguson    | 3                                                        |                                                          |
| John Baker        | 2                                                        |                                                          |
| Maria Thorne      |                                                          |                                                          |
| Mario Coryell     |                                                          |                                                          |
| Mike Bruyere      | 2                                                        |                                                          |
| Nick Rowan 🗩      |                                                          |                                                          |
| Owen Crouch       | Click a Channel or Staff member to start a conversation. | Click a Channel or Staff member to start a conversation. |

• You will see a green speech bubble to indicate where the new message is for you to review. The number representing the number of messages to review within that channel or direct message. Click the channel or staff direct message menu item.

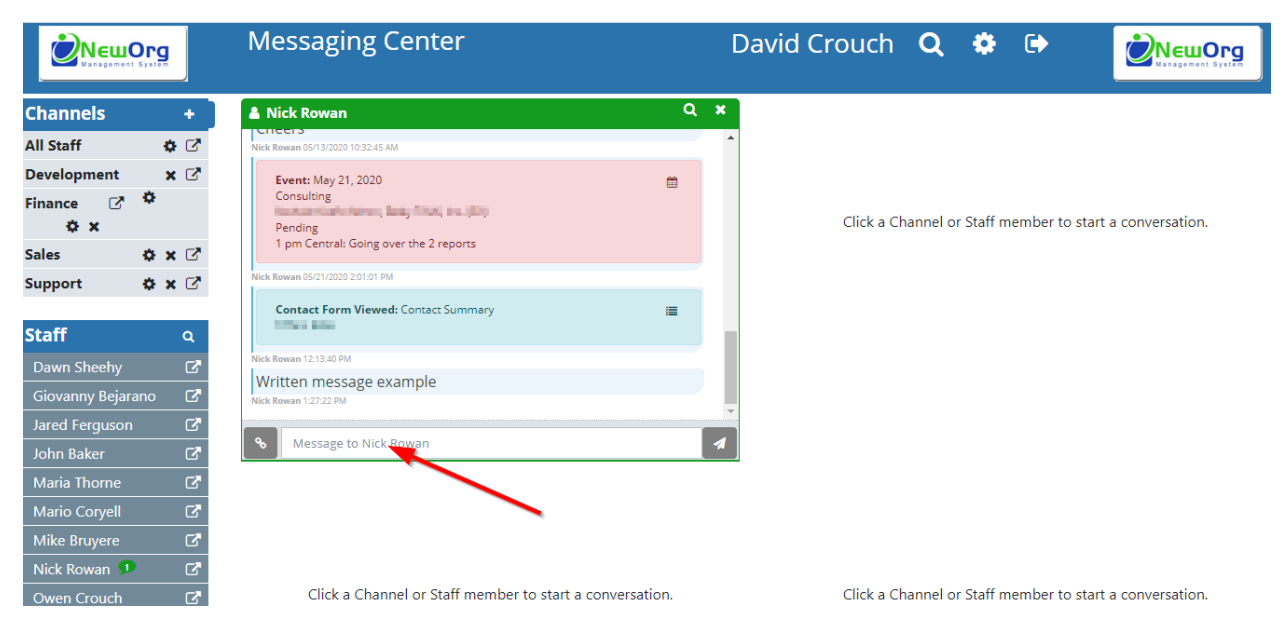

• Read the message sent to you. Click into the message text field of the message tile to remove the review notification and reply.

Setting up frequency of email or SMS (not yet live yet) notifications of new messages to review

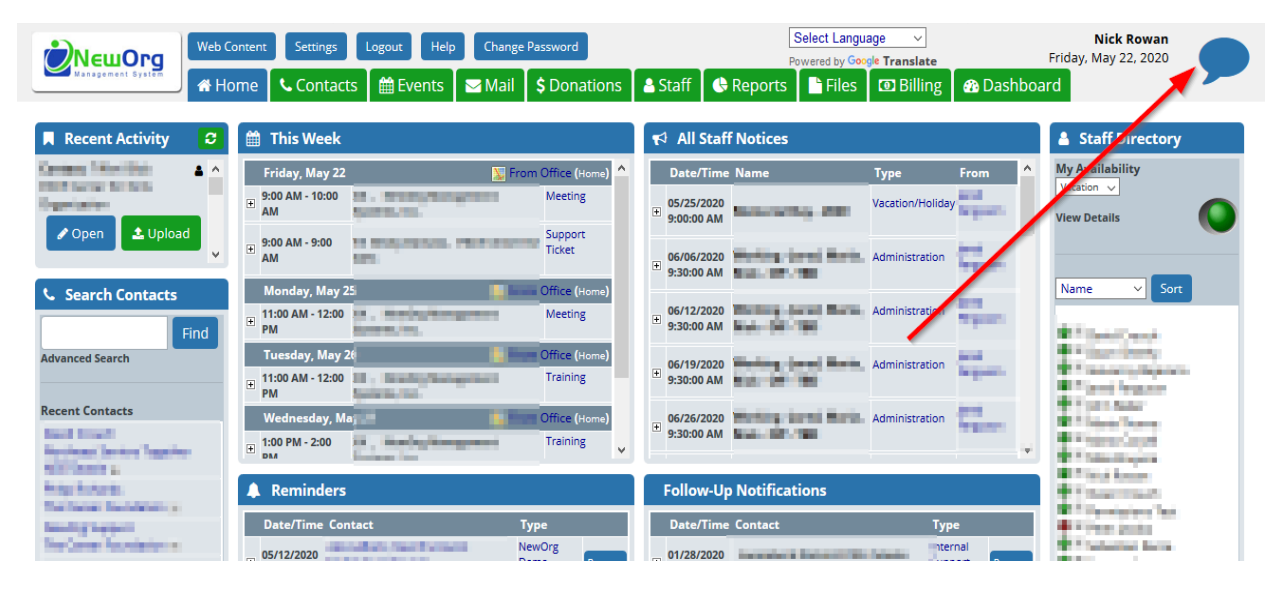

• Click the speech bubble icon on the top right of the NewOrg screen

|                                | <b>g</b> | Messaging Center                                                  |                    | N  | lick Ro     | owan <b>Q</b>                      |    |                          |
|--------------------------------|----------|-------------------------------------------------------------------|--------------------|----|-------------|------------------------------------|----|--------------------------|
| Channels                       | +        | 😁 All Staff                                                       | Q                  | ×  | 🛔 John      | Baker                              | 1  | Q <b>x</b>               |
| All Staff                      | • 🖻      | nas been approved. Happy Ea<br>David Crouch 04/10/2020 7:09:07 PM | ister everyone:    | ^  |             |                                    | \$ | ^                        |
| Random                         | • 🕑      | Event: May 01 2020                                                | en                 |    |             |                                    | r  |                          |
| Private setting<br>channel 🏾 🌣 | ×        | Administration                                                    | 89<br>             |    |             |                                    |    | Test text<br>12:30:33 PM |
| Finance 🔅                      |          | Wednesday Happy Hour 4                                            |                    |    | ×           | tact:                              |    |                          |
| General 🔅                      | × 🖻      | David Crouch 05/01/2020 2:04:05 PM                                |                    |    |             | E Cen<br>anization                 | ò  |                          |
| Sales 🥥 🍑                      |          | Event: May 19, 2020<br>Meeting<br>Pending<br>Support Meeting      | Send Alerts        | ;5 |             | 2                                  |    | 12:57:02 PM              |
| Support 🔅                      | ×C       | Maria Thorne 05/19/2020 2:29:28 PM                                | Email ~            |    |             |                                    |    | ~                        |
| Staff                          | Q        | S Message to All Staff                                            | Save               |    | 3           | essage to John Baker               |    |                          |
| David Crouch                   | C.       | David Crouch                                                      | <b>N</b>           |    |             | ral                                |    | Q ×                      |
| Dawn Sheehy                    | C.       |                                                                   |                    |    |             |                                    | ~  | ^                        |
| Giovanny Bejarano              |          | Event: May 21, 2020                                               |                    |    |             |                                    |    |                          |
| Jared Ferguson 💶               |          | Consulting                                                        |                    |    |             |                                    |    | Test message             |
| John Baker                     | C.       | Pending                                                           |                    |    |             | 1                                  |    | Test message             |
| Maria Thorne                   | C.       | i pm Central: Going over the 2 rep                                | iorts              |    |             |                                    |    | 1:30:36 PM               |
| Mario Coryell                  | C        |                                                                   | 05/21/2020 2:01:01 | PM | Jared Ferge | Aessage receipt<br>uson 1:48:24 PM |    |                          |

- 1) Click the gear icon at the top right of the screen.
  - 2) Choose the frequency of the alerts from the "Send Alerts" dropdown.
  - 3) Select alert method within the "Send To" dropdown. SMS is not yet live.
  - 4) Click the "Save" button.

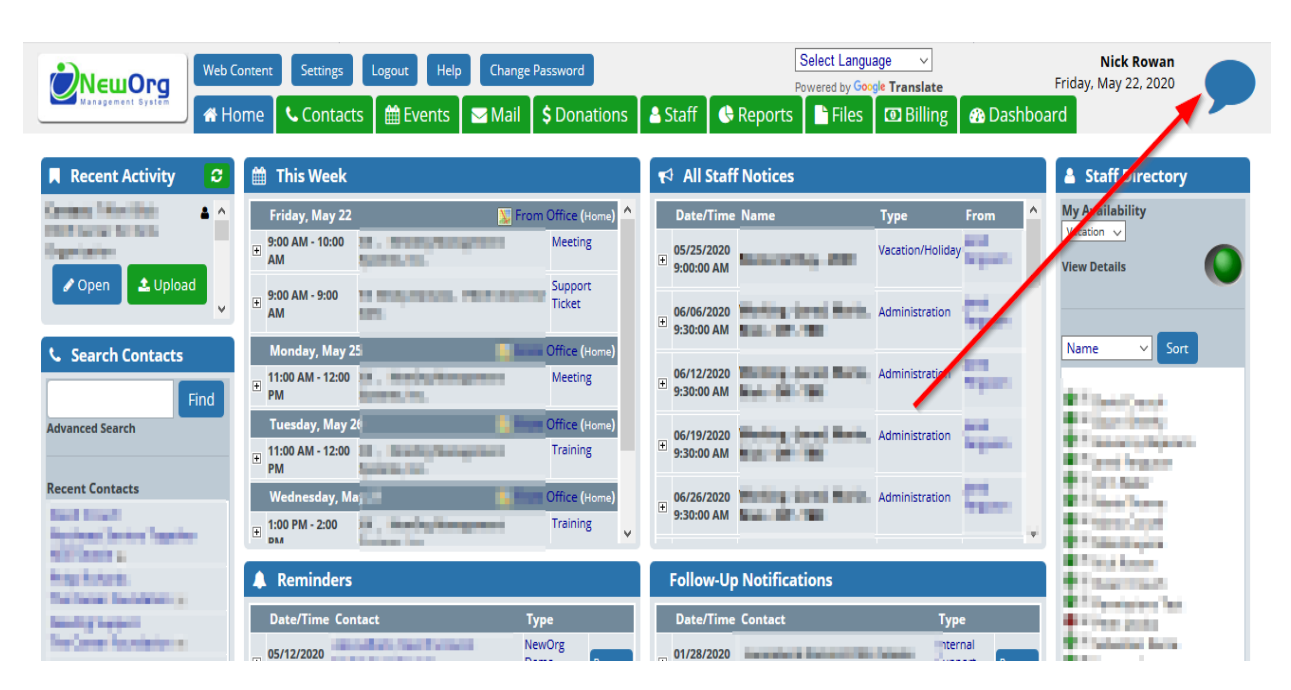

## Searching across all your messages for specific information

• Click the speech bubble icon on the top right of the NewOrg screen.

|                            |      | Messaging Center                                                      | ť                                                                                                    | Nick Ro                                      | wan Q          | ۰ ک |                          |
|----------------------------|------|-----------------------------------------------------------------------|----------------------------------------------------------------------------------------------------|----------------------------------------------|----------------|-----|--------------------------|
| Channels                   | +    | <ul> <li>All Staff</li> <li>Blockstoceoustoproveoustopovez</li> </ul> | Q ×                                                                                                    | John                                         | Baker          |     | Q <b>x</b>               |
| All Staff                  | • 2  | David Crouch 04/10/2020 7:09:07 PM                                    |                                                                                                    |                                              |                | ~   |                          |
| Random                     | • 2  | Event: May 01, 2020                                                   |                                                                                                    |                                              |                |     |                          |
| Private setting<br>channel | ×    | Administration<br>Pending                                             | -                                                                                                    |                                              |                |     | Test text<br>12:30:33 PM |
| Finance H                  |      | Wednesday Happy Hour 4                                                | Search Messages                                                                                                    | x                                            | tact:          |     | A                        |
| General 🕻                  | ×C   | David Crouch 05/01/2020 2:04:05 PM                                    | Staff/Channel:                                                                                                    |                                              | anization      |     |                          |
| Sales Ø                    |      | Event: May 19, 2020<br>Meeting<br>Pending<br>Support Meeting          | Enter search terms here<br>When searching you can use operators to refine your<br>characters can be used - for NOT, & for AND, space fo<br>for multi-word phrases.                                                                                                    | search. The following<br>OR, and "some text" |                |     | 12:57:02 PM              |
| Support 📢                  | ×C   | Maria Thorne 05/19/2020 19:28 PM                                      |                                                                                                    | <u></u>                                      |                |     |                          |
| Staff                      | Q    | & Met 2 to All Staff                                                  | Sing Center     Nick Rowan     Nick Rowan     Nick Rowan     Nick Rowan     Proved:     Pappy Hour 4     Search Messages     Staff/Channel:     All     Proved:     Search Messages     Staff/Channel:     All     For search terms here     Wen searching you can use operators to refine your search. The following for and some use:     No All Staff     No All Staff |                                              |                |     |                          |
| David Crouch               | C.   | 🛔 David Crouch                                                        |                                                                                                    |                                              | ral            |     | Q <b>x</b>               |
| Dawn Sheehy                | ď    |                                                                       |                                                                                                    |                                              |                | *   |                          |
| Giovanny Bejaran           | 10 C | Event: May 21, 2020                                                   |                                                                                                    |                                              |                |     |                          |
| Jared Ferguson             | • 2  | Consulting                                                            |                                                                                                    |                                              |                |     | Test message             |
| John Baker                 | C.   | Pending                                                               |                                                                                                    |                                              |                |     | Test message             |
| Maria Thorne               | C.   | i pri centrali doing over the 2 re                                    |                                                                                                    |                                              |                |     | 1:30:36 PM               |
| Mario Coryell              | C.   |                                                                       |                                                                                                    |                                              | essage receipt |     |                          |
| Mike Bruvere               | 57   | Contact Form Viewed: Contact S                                        | ummary                                                                                                    |                                              | n radiae rol   |     |                          |

1) Click the magnifying glass icon at the top of screen.
 2) Enter search items into the text field indicated. When searching you can use operators to refine your search. The following characters can be used - for NOT, & for AND, space for OR, and "some text" for multi-word phrases.